## คู่มือการบันทึกข้อมูลในแบบสอบถามออนไลน์ โครงการเพิ่มทักษะด้านอาชีพแก่นักเรียนครอบครัวยากจนของจังหวัดแม่ฮ่องสอน ที่ไม่ได้เรียนต่อหลังจบการศึกษาภาคบังคับ ปีงบประมาณ ๒๕๖๔

- ๑. เริ่มต้น > เข้าไปที่เว็บไซต์โครงการฯ http://gg.gg/d\_career หรือ QR code ดังภาพ
- ๒. คลิกเลือกข้อความ "<u>ระบบการสำรวจข้อมูลนักเรียนออนไลน์ ปีการศึกษา ๒๕๖๓</u>" หรือ QR code ดังภาพ

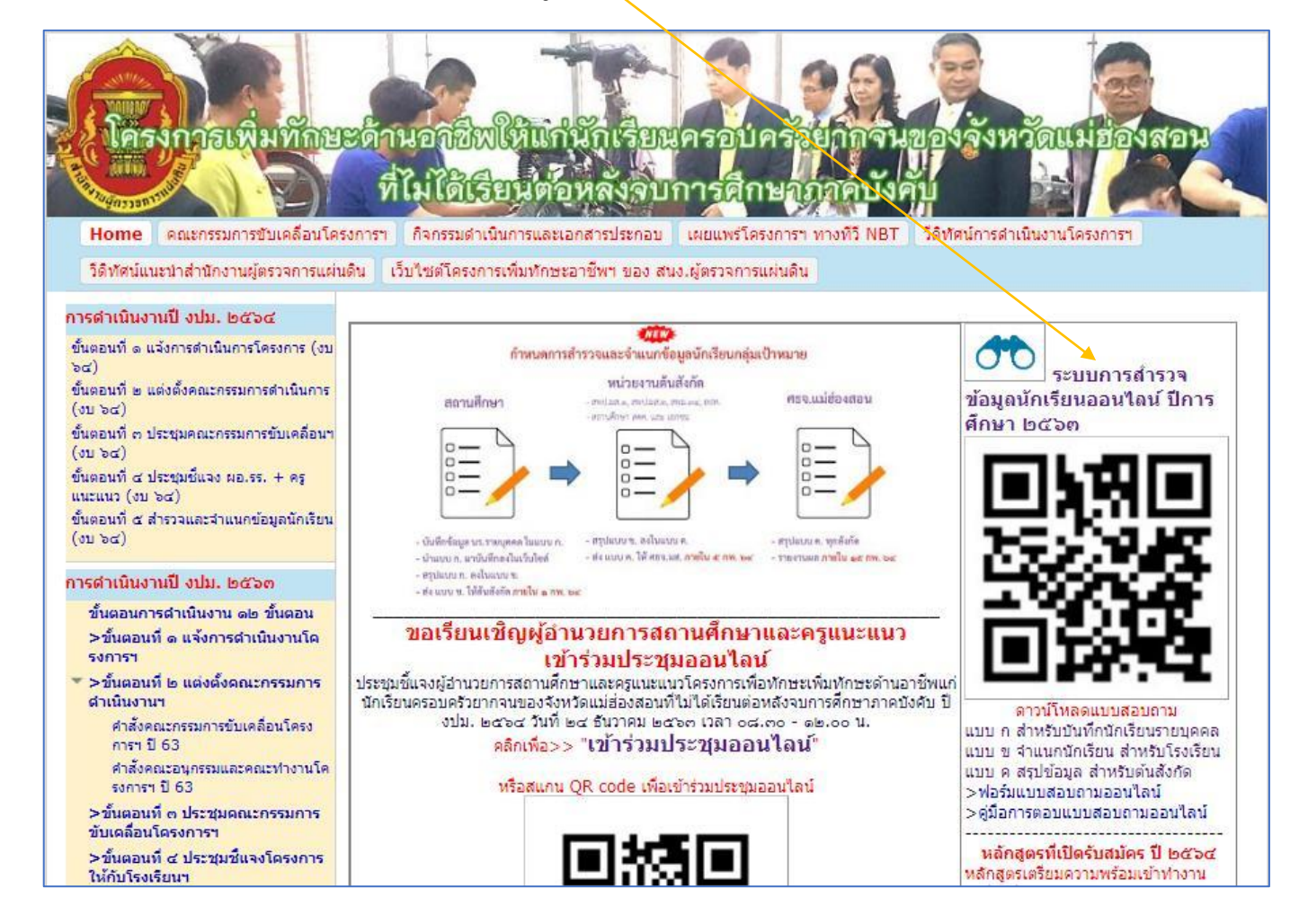

จะปรากฏหน้าจอหลักที่แสดงรายชื่อโรงเรียนกลุ่มเป้าหมายทั้งหมด > ให้เลือกคลิกที่ปุ่ม "<u>ตอบแบบสอบถาม</u>" ที่

| é  |            | โครงการเพิ่มทักษะอ           | ระบบการสำ<br>มาชีพแก่นักเรียนครอบเ | รวจและจำแนกเ<br>จรัวยากจนของจังหวัด | <mark>นักเรียน ประจำปีก</mark><br>ดแม่ฮ่องสอนที่ไม่ได้เรีย<br>2564 | <mark>ารศึกษา 2563</mark><br>มต่อหลัง <mark>จ</mark> บการศึกษาภาคบัง | งดับ ปีงบประมาก.      |                                           | กรุณาบันท                                 | าึกข้อมูลใ                | ห้แล้วเสร็           | จ ภายใน | วันที่ 1 คุม | มภาพันธ่ | 2564        | <u>≤กลับ&gt;</u>                                 |
|----|------------|------------------------------|------------------------------------|-------------------------------------|--------------------------------------------------------------------|----------------------------------------------------------------------|-----------------------|-------------------------------------------|-------------------------------------------|---------------------------|----------------------|---------|--------------|----------|-------------|--------------------------------------------------|
|    |            | กลุ่มเป้าหมาย คือ            | ใช่แล้วที่อายุไม่                  | ไม่ได้เรียนต่อใด ๆ<br>(1)           |                                                                    | ต้องการ<br>กศ<br>(วี                                                 | เรียนต่อ<br>1น.<br>2) | สานวน<br>นร.<br>ไม่ศึกษา<br>ต่อ<br>ในระบบ | ี่ ∜านวน<br>นร.<br>ศึกษา<br>ต่อ<br>ในระบบ | ี่จำนวน<br>นร.<br>ทั้งหมด | สำนวน<br>นร.<br>Emis |         |              |          |             |                                                  |
|    |            | สังกัด                       | ล สพป.แม่ย่องสอน เชต               | ด จำนวน 28 แห่ง                     |                                                                    |                                                                      |                       | ต้องการ<br>เข้าร่วม                       | ใม่<br>ต้องการ                            | ต้องการ<br>เข้าร่วม       | ไม่<br>ต้องการ       |         | (4)          |          | ปี<br>กศ.63 | ดอบแบบสอบถาม<br>เพื่อพัฒนาระบบ<br>การสำรวจข้อมูล |
|    |            | ขือโรงเรียน                  | สังกัด                             | อำเภอ                               |                                                                    | แบบสอบถามสำรวจข้อมูล                                                 | ครวจสอบข้อมูล         | (0.4)                                     | (1.2)                                     | (2.9)                     | (2.2)                | (1)+(2) |              | (3)+(4)  |             |                                                  |
| 1  | 1058420094 | ปบ้านในสอย                   | [เมืองแม่ฮองสอน                    | สพป.มส.ด                            | ดอบแแบบสอบถาม                                                      |                                                                      | <u>ตรวจสอบข้อมูล</u>  | 0                                         | 0                                         | 0                         | 0                    | 0       | 0            | 0        |             | <u>คลิกตอบ</u>                                   |
| 2  | 1058420098 | ชุมชนบ้านผาบ่อง              | เมืองแม่ฮ่องสอน                    | สพป.มส.ด                            | ดอบแแบบสอบถาม                                                      |                                                                      | <u>ตรวจสอบข้อมูล</u>  | 0                                         | D                                         | 0                         | 0                    | 0       | 0            | 0        |             | <u>คลิกตอบ</u>                                   |
| 3  | 1058420087 | ร่มเกล้าปางตองในโครงการตา    | เมืองแม่ฮ่องสอน                    | สพป.มส.๑                            | ดอบแแบบสอบถาม                                                      |                                                                      | <u>ตรวจสอบข้อมูล</u>  | 0                                         | 0                                         | 0                         | 0                    | 0       | 0            | 0        |             | <u>คลิกตอบ</u>                                   |
| 4  | 1058420081 | ู่ชุมชนบ้านหมอกจำแป่         | เมืองแม่ฮ่องสอน                    | สพป.มส.ด                            | ดอบแแบบสอบถาม                                                      |                                                                      | <u>ตรวจสอบข้อมูล</u>  | 0                                         | 0                                         | O                         | 0                    | 0       | 0            | 0        |             | <u>คลิกตอบ</u>                                   |
| 5  | 1058420104 | บ้านห้วยปูลิง                | เมืองแม่ฮ่องสอน                    | สพป.มส.ด                            | ดอบแแบบสอบถาม                                                      |                                                                      | <u>ตรวจสอบข้อมูล</u>  | 0                                         | 0                                         | 0                         | 0                    | 0       | 0            | 0        |             | <u>คลิกตอบ</u>                                   |
| 6  | 1058420123 | บ้านป่าลาน                   | เมืองแม่ฮ่องสอน                    | สพป.มส.ด                            | ดอบแแบบสอบถาม                                                      |                                                                      | <u>ตรวจสอบข้อมูล</u>  | 0                                         | 0                                         | O                         | 0                    | 0       | 0            | 0        |             | <u>คลิกตอบ</u>                                   |
| 7  | 1058420125 | เสรีวิทยา                    | (เมืองแม่ฮ่องสอน                   | สพป.มส.ด                            | ดอบแแบบสอบถาม                                                      |                                                                      | <u>ตรวจสอบข้อมูล</u>  | 0                                         | 0                                         | 0                         | 0                    | 0       | 0            | 0        |             | <u>คลิกตอบ</u>                                   |
| 8  | 1058420130 | บ้านห้วยผา                   | เมืองแม่ส่องสอน                    | สพป.มส.ด                            | ดอบแแบบสอบถาม                                                      |                                                                      | <u>ตรวจสอบข้อมูล</u>  | O                                         | O                                         | O                         | 0                    | O       | O            | 0        |             | <u>คลิกตอบ</u>                                   |
| 9  | 1058420131 | ใทยรัฐวิทยา ๙๙ (บ้านแม่สุยะ) | (เมืองแม่ฮ่องสอน                   | สพป.มส.ด                            | ดอบแแบบสอบถาม                                                      |                                                                      | <u>ตรวจสอบข้อมูล</u>  | 0                                         | 0                                         | 0                         | 0                    | 0       | 0            | 0        |             | <u>คลิกตอบ</u>                                   |
| 10 | 1058420023 | ชุมชนบ้านเมืองปอน            | ขุนยวม                             | สพป.มส.ด                            | <mark>ดอบแแบบสอบถาม</mark>                                         |                                                                      | <u>ตรวจสอบข้อมูล</u>  | 0                                         | D                                         | O                         | 0                    | 0       | O            | 0        |             | <u>คลิกตอบ</u>                                   |
| 11 | 1058420031 | บ้านหนองแห้ง                 | ขนยวม                              | สพป.มส.๑                            | ดอบแแบบสอบถาม                                                      |                                                                      | <u>ตรวจสอบข้อมูล</u>  | 0                                         | 0                                         | O                         | 0                    | 0       | 0            | 0        |             | <u>คลิกตอบ</u>                                   |

้อยู่ในแถบแถวเดียวกันกับชื่อโรงเรียนของตนเอง เพื่อเข้าไปตอบแบบสอบถามนักเรียนรายบุคศล (แบบ ก.)

ต่อมาจะปรากฏหน้าจอแสดงแบบฟอร์มสำหรับการป้อนข้อมูลต่าง ๆ ของนักเรียนรายบุคคล (แบบ ก.) ซึ่งในช่อง รหัส, ชื่อสถานศึกษา, สังกัด, และอำเภอ จะแสดงออกมาให้เห็นแต่ไม่สามารถแก้ไขได้ ส่วนในช่องป้อนข้อมูลอื่น ๆ สามารถ ป้อนข้อมูลและเลือกตอบได้ตามปกติ (ป้อนและบันทึกข้อมูลนักเรียนที่ต้องการเข้าร่วมโครงการฯ ให้ครบถ้วนทุกคน ส่วน กรณีนักเรียนที่ไม่ต้องการเข้าร่วมโครงการฯ ให้ป้อนและบันทึกข้อมูล เฉพาะคำนำหน้าชื่อ, ชื่อ, นามสกุล, และให้ทำการคลิก เลือกตอบในข้อ ๔.๒ หรือ ๔.๔ หรือ ๔.๕ เท่านั้น)

|                                                                                                    | อบถามโครงการหนึ่มหักหะอาชีพแก่นักเรีย                                                                                                    | นครอบครัวมากจบของจังหวัดแม่ฮ่องสะ                                                                                                    | א עעא א.                                                                |
|----------------------------------------------------------------------------------------------------|----------------------------------------------------------------------------------------------------|----------------------------------------------------------------------------------------------------|-------------------------------------------------------------------------|
|                                                                                                    | ที่ไม่ได้เรียบต่อหลังจบการศึกษาภาค                                                                                                    | หมังคับ ปังบุประมาณ ๒๔๖๔                                                                                                    | สาหรับมันทึกมักเรียนรายบุคลล                                            |
| กรณียักเรียบที่ไม่ต่องการเข้าร่วม<br>๑. ข้อมูลออาบคึกหา                                                                                                    | เรื่อรงการฯ กรุณากรอกช่อมูอใบช่อ ๒. เอา                                                                                                    | หาะ ดำนำหน่าชื่อ, ชื่อ, บามสกุล และคร                                                                                                    | คลิกเลือกตอบใบข่อ d.b หรือ d.d หรือ d.d เท่านั้น เสร็จแล้วคลิกปุ่มบับที |
| กรัส : 1058420094 ปีออกาม                                                                                                    | สึกษา : ป้านในสอบ 🥼 สังกิด : (ส                                                                                                    | กหน่มต่อ อำเภอ (เมืองเ                                                                                                    | 342553674                                                               |
| สถานศึกษาดั่งอยู่ในเขตพื้นที่ อปท                                                                                                    | /อมค. : (สินาศอื่อ                                                                                                    | ( פעט/ אלים ו                                                                                                    |                                                                         |
| <ol> <li>ช่อมูลบักเรียน มีจรุบันเรียนอยู่ขึ้น</li> </ol>                                                                                                    |                                                                                                    | น - ไปแสว (กรณี จะ น - หรือ น - ไปน                                                                                                    | แสร อายุสองไปเดิน เช่น ปี                                               |
| สาข่าหน้า 0 ขาย 0 บ.ส. 0 ส                                                                                                    | u O a g da                                                                                                    | นามสกุล (พ.                                                                                                    | หากไปมีนามธกุดให้พิมพิศารา "ในมีนามธกุด")                               |
| เกิดรับที่                                                                                                    | ] ufau 💙 W.R.                                                                                                    | ອ້າງບັນລາຍ                                                                                                    | 10                                                                      |
| หมายเลขบัดรประจำดังประชาชบ (                                                                                                    | อด หลัก) 🧾 ปัจจุ                                                                                                    | มันนักเรียนอาศัยอยู่กับ                                                                                                    |                                                                         |
| อยู่บ้านเสขที่                                                                                                    | ตาม                                                                                                    | เต อาเคอ                                                                                                    |                                                                         |
| ร่อหรือ                                                                                                    | ) รภัตไปรษณีย์                                                                                                    |                                                                                                    |                                                                         |
| เบอร์โทรสัพห์เรือาบารอดีตตอได้ -                                                                                                    | เมอร์ของคนเอง                                                                                                    | ๒.เบอร์ของบุศคตที่สามารถคิดสอได้                                                                                                    | โปรครอบุขึอ                                                             |
| ก. ช่อมูลผู้ปกลรอง                                                                                                    |                                                                                                    |                                                                                                    |                                                                         |
| ชื่อมีดา-บามสกุล (ใส่สำนำหน้าชื่อ                                                                                                    | ศระ)                                                                                                    | นธกุล (ไฮคำปาหป่าชื่อสวย)                                                                                                    |                                                                         |
| ที่อยู่ปัจจุบันของผู้ปกครองที่สามาร                                                                                                    | กลือต่อได้                                                                                                    |                                                                                                    |                                                                         |
| ปานเลยที่                                                                                                    | ี หมูที 🥂 👘 สาบอ                                                                                                    | สาเกอ 🦳                                                                                                    |                                                                         |
| ส่งหวัด                                                                                                    | ) รงไตไประหมีย์                                                                                                    |                                                                                                    |                                                                         |
| เบอร์โทรสัพฟที่อาบารถลัดต่อได้ :                                                                                                    | เมอร์ของตนเอง                                                                                                    | <u>ษ.เบอร์ของบุคคลที่สามารถคิดสอไส่</u>                                                                                                    | โปรครอบชื่อ                                                             |
| ผูปกครอง/ครอบครัวมีบัตรสรัสสีกา                                                                                                    | รมหอรัฐหรือไม ?                                                                                                    |                                                                                                    |                                                                         |
| <ul> <li>O 5 (การโปรดกรอกหมายเตร<br/>O โมธ์</li> </ul>                                                                                                    | เป็ดระท้าย)                                                                                                    |                                                                                                    |                                                                         |
| ๔. ความต้องการของนักเรียบเมือจ                                                                                                    | เมการศึกษาภาคบังคับ (ม.ค) (เดือกดอบเพีย                                                                                                    | งช่องคือว)                                                                                                    |                                                                         |
| 0 ๔.ค) ไปส่องการศึกษาสอให<br>0 ๔.ค) ไปส่องการศึกษาสอให<br>0 ๔.ค) ส่องการศึกษาสอ กรา<br>0 ๔.๔) ส่องการศึกษาสอ กรา<br>0 ๔.๔) ส่องการศึกษาสอใบรเ                                                                                     | <ul> <li>ๆ และ ถึงงการ เป้าฝึกอนรมทักษะอาชีพลาม</li> <li>ๆ และ ใม่ต้องการ เข้าฝึกอนรมทักษะอาชีพลาม</li> <li>และ ถึงงการ เข้าฝึกอนรมทักษะอาชีพลาม</li> <li>และ ใม่ต้องการ เข้าฝึกอนรมทักษะอาชีพลาม</li> <li>และ ใม่ต้องการ เข้าฝึกอนรมทักษะอาชีพลาม</li> </ul>                        | เโดยงการร<br>ดามโตรงการร<br>โครงการร<br>บุมโดรงการร<br>ชุญาบไร้ผูญการรี่ <mark>(มู่ต่องการ</mark> เข้ามีคอบรมเ                                  | นทักษะอาธิพลามโลรงการฯ                                                  |
| ส. กรณีเลือกตอบข้อ ส.อ หรือ ส.                                                                                                    | n (เท่านั้น) คือ <mark>ต่องการ</mark> เข้ามีกอบรมพักษะเ                                                                                                    | อาชีพดามโครงการฯ ใบหลักอูดรการมี                                                                                                    | มีกเสรียมเข้าทำงานในสาขาใด ? (เลือกลอบเรียงช่อเดียง)                    |
| <ul> <li>໔.a) ຢ່າງປອບເອົາໂອເວຍທີ່ທີ່</li> <li>໔.a) ຮ່າງປອບເອົາໂອເວານເຮົ<br/>໔.a) ຮ່າງປອບເອົາໂອເວານເຮົ<br/>໔.a) ຮ່າງປອບໂອໂອໂອໂອໂອໂອ<br/>໔.c.ຢ ຮ່າງປອບເອໂອໂອໂອໂອ<br/>໔.c.ຢ) ຮ່າງປອບເອໂອໂອໂອໂອໂອໂອໂອໂອໂອໂອໂອໂອໂອໂອໂອໂອໂອໂອ</li></ul> | ใหม่จอกระเกษตร ระยะเวลา ๔ เสือบ (มีคอบระ<br>อดี ระยะเวลา ๒ เสือบ (มีคอบระ) ๔ เสือบ มีควา<br>ปรับป่านและการหาณียอรบาคเล็ก ระยะเวลา ๓<br>รระ (ฝ่า) ระยะเวลา ๓ เสือบ (มีคอบระ) ๒ เสือบ<br>ปลรป) ระยะเวลา ๓ เสือบ (มีคอบระ) ๒ เสือบ มีค<br>เหมนเละต้อควาคาร ระยะเวลา ๓ ๒ เสือบ (มีคอบระ) | ด เสือบ มีควาษ ด เสือบ)<br>ษ ๒ เสือบ)<br>• เสือบ (มีคอบรบ ๒ เสือบ มีควาบ ๑ เสือบ)<br>มีความ ๑ เสือบ)<br>เวาบ ๑ เสือบ<br>๒ เสีอบ มีความ ๑ เสือบ) | 40<br>10                                                                |
| ้อ. ต้องการความช่วยเหลือพาหนะ                                                                                                    | รับ-ส่ง เพื่อเดินหางมาศึกษาดูงานและรายง                                                                                                    | านด้ว จาก อปห/อบด.ในเขตที่บที่ หรือ                                                                                                    | fa hi 7                                                                 |
| 0 ສວງກາສ ໂປສສະເບ ຮ້ວຍປີ<br>0 ໃນຫ່ວວກາສ                                                                                                    | ระสาน เมอร์โหรร่                                                                                                    | turi                                                                                                    |                                                                         |
| 6350                                                                                                    | ครูที่ปรึกษา/ครูแบรแบว ดำแหน่ง                                                                                                    |                                                                                                    |                                                                         |
| พบารเสขโทรสัพท์ [                                                                                                    |                                                                                                    | ของผู้ที่ปรึกษา/ครูแนะแบว                                                                                                    |                                                                         |
|                                                                                                    | << กลับหน้าหลัก                                                                                                    | ນັາ                                                                                                    | ันทึกข้อมูล 📐                                                           |

เมื่อป้อนข้อมูลต่าง ๆ และเลือกตอบข้อคำถาม ครบถ้วนแล้ว คลิกที่ปุ่ม "<u>บันทึกข้อมูล</u>" เพื่อบันทึกข้อมูลในลงระบบ

ดำเนินการบันทึกข้อมูล รหัสโรงเรียน 1058420094 โรงเรียน บ้านในสอย สังกัด สพป.มส.๑ อำเภอ เมืองแม่ฮ่องสอน เขด อปท./อบด. อบต.บ้านในสอย สำเร็จเรียบร้อยแล้ว 28-11-2019 : 16:46:16 <<กลับหน้าหลัก ดำเนินการตอบแบบสอบถามถัดไป

จะปรากฏหน้าจอแสดงการบันทึกข้อมูลนักเรียนที่เราป้อนข้อมูลลงในแบบสอบถามเรียบร้อยแล้ว

เมื่อต้องการป้อนข้อมูลของนักเรียนคนถัดไป ให้คลิกที่ปุ่ม "<u>ดำเนินการต<sup>้</sup>อบแบบสอบถามถัดไป</u>" หากต้องการ กลับไปที่หน้าจอรายการหลัก (หน้ารายชื่อโรงเรียนทั้งหมด) ให้คลิกที่ปุ่ม "<u>กลับหน้ำหลัก</u>"

## การตรวจสอบข้อมูลนักเรียนรายบุคคลที่ถูกบันทึกไว้แล้ว

้ไปที่หน้าจอรายการหลัก แล้วคลิกเลือกข้อความ "<u>ตรวจสอบข้อมูล</u>" ในแถบแถวรายชื่อโรงเรียนของตนเอง

|   |            | โครงการเพิ่มทักษะอ             | งคับ ปังบประมาณ      | *กรุณาบันทึกข้อมูลให้แล้วเสร็จ ภายในวันที่ 1 กุมภาพันธ์ 2664 <u>&lt;กลับ&gt;</u><br>ม |                 |                                |                              |                                           |                                          |                            |                      |         |     |   |                                                          |
|---|------------|--------------------------------|----------------------|---------------------------------------------------------------------------------------|-----------------|--------------------------------|------------------------------|-------------------------------------------|------------------------------------------|----------------------------|----------------------|---------|-----|---|----------------------------------------------------------|
|   |            | <mark>กลุ่มเป้าหมาย</mark> คือ | ไปแล้วที่อายุไม่     | ไม่ได้เรียนต่อใด ๆ<br>(1)                                                             |                 | ต้องการเรียนต่อ<br>กศน.<br>(2) |                              | จำนวน<br>บร.<br>ไม่ศึกษา<br>ต่อ<br>ในระบบ | ี่⇒ำนวน<br>นร.<br>ศึกษา<br>ต่อ<br>ในระบบ | ิ่ ∜านวน<br>นร.<br>ทั้งหมด | สานวน<br>นร.<br>Emis |         |     |   |                                                          |
|   |            | สังกัด                         | ล สพป.แม่ช่องสอน เขต | ด จำนวน 28 แห่ง                                                                       |                 |                                |                              | ต้องการ<br>เข้าร่วม                       | ใม่<br>ต้องการ                           | ต้องการ<br>เข้าร่วม        | ่ไม่<br>ต้องการ      |         | (4) |   | ปี ตอบแบบสอบถาม<br>กศ.63 เพื่อพัฒนาระบบ<br>การสำรวจข้อบอ |
|   |            | ชื่อโรงเรียน                   | สังกัด               | ฮ่าเภอ                                                                                |                 | แบบสอบถามสำรวจข้อมูล           | ตรว <mark>เ</mark> สอบข้อมูล |                                           |                                          |                            |                      | (1)+(2) |     |   |                                                          |
| 1 | 1058420094 | บ้านในสอย                      | เมืองแม่ฮ่องสอน      | สพป.มส.ด                                                                              | ] ดอบแแบบสอบถาม | ]                              | <u>ตรวจสอบข้อมูล</u>         | O                                         | 0                                        | 0                          | 0                    | O       | 0   | D | <u>คลิกตอบ</u>                                           |
| 2 | 1058420098 | ขุมชนบ้านผาบ่อง                | เมืองแม่ฮ่องสอน      | สพป.มส.๑                                                                              | ดอบแแบบสอบถาม   | )                              | <u>ตรวจสอบข้อมูล</u>         | 0                                         | D                                        | O                          | 0                    | 0       | 0   | 0 | <u>คลิกตอบ</u>                                           |
| 3 | 1058420087 | ร่มเกล้าปางตองในโครงการตา      | เมืองแม่ฮ่องสอน      | สพป.มส.ด                                                                              | ] ดอบแแบบสอบถาม | ]                              | <u>ตรวจสอบข้อมูล</u>         | 0                                         | 0                                        | 0                          | 0                    | 0       | 0   | 0 | <u>คลิกตอบ</u>                                           |
| 4 | 1058420081 |                                | เมืองแม่ฮ่องสอน      | สพป.มส.ด                                                                              | ดอบแแบบสอบถาม   | ]                              | <u>ตรวจสอบข้อมูล</u>         | O                                         | D                                        | O                          | 0                    | 0       | 0   | 0 | <u>คลิกตอบ</u>                                           |

จะปรากฏหน้าจอการแสดงข้อมูลนักเรียนรายบุคคลที่เคยถูกบันทึกไว้แล้ว พร้อมทั้งแสดงค่าสถิติการจำแนกประเภท ของนักเรียนกลุ่มเป้าหมายในภาพรวมของโรงเรียน ดังภาพข้างล่าง

| รหัส   | 1058420098       | ชื่อโรงเรียน : 1          | ุมชนบ้านผาบ่อง      | ไม่ได้เรีย<br>(                         | นต่อใด ๆ<br>l)  | ต้องการเริ่ม<br>( | ยนต่อ กศน.<br>2) | ี่จำนวน นร. ไม่ศึกษาต่อ<br>ในระบบ | ี่จำนวน นร. ศึกษาต่อ<br>ในระบบ | ี่จำนวน นร. ตอบ<br>แบบสอบถาม | สามาร์ก็การการเก็บปีกรักษรราชัน  | aleri ori |       |    |  |  |  |  |  |
|--------|------------------|---------------------------|---------------------|-----------------------------------------|-----------------|-------------------|------------------|-----------------------------------|--------------------------------|------------------------------|----------------------------------|-----------|-------|----|--|--|--|--|--|
| สังกัด | สพป.มส.ด         | อำเภอ เมือง<br>แม่ช่องสอน | เขตท้องที่ : ผาบ่อง | ต้องการร่วม                             | ไม่ต้องการ      | ต้องการร่วม       | ไม่ต้องการ       | (3)                               | (4)                            |                              |                                  | Dastain   | แก้ไข | ລນ |  |  |  |  |  |
| สำดับ  | หมายเลขบัตร ปปช. | ชื่อ-สกุล นักเรีย         | nu                  | (1.1)                                   | (1.2)           | (2.1)             | (2.1)            | (1)+(2)                           |                                | (3)+(4)                      |                                  |           |       |    |  |  |  |  |  |
| 1      |                  | นาย สมคิด แก่             | วกานต์              | 1                                       |                 |                   |                  | 1                                 |                                | /                            | พนักงานบริการในโรงแรมและภัตตาคาร | ນ.ຕ       | แก้ไข | ลบ |  |  |  |  |  |
|        |                  | ไม่ได้เรียนต่อใด ๆ        |                     | ไม่ได้เรียนต่อใด ๆ ต้องการเรียนต่อ กศน. |                 |                   |                  |                                   |                                |                              |                                  | X         |       |    |  |  |  |  |  |
|        | << กลับหน้าหลัก  |                           | สรุปความต้องการ     | ต้องการร่วม                             | ไม่ต้องการ      | ต้องการร่วม       | ไม่ต้องการ       | จำนวน นร. ไม่ศึกษาต่อ<br>ในระบบ   | ี่จำนวน นร. ศึกษาต่อ<br>ในระบบ | จำนวน นร. ดอบ<br>แบบสอบถาม   |                                  |           |       |    |  |  |  |  |  |
|        |                  |                           | ส่านวนนักเรียน(คน)  | 1                                       | 0               | 0                 | 0                | 1                                 | 0                              | 1                            |                                  |           |       |    |  |  |  |  |  |
|        |                  |                           |                     | 1. ช่างช่อมเค                           | เรื่องยนต์เล็กเ | พื่อการเกษตร      |                  |                                   | 0                              | คน                           |                                  |           |       |    |  |  |  |  |  |
|        |                  |                           |                     |                                         | าจักรยานยนต์    |                   |                  |                                   | 0                              | คน                           |                                  |           |       |    |  |  |  |  |  |
|        |                  | 3. ช่างเครื่อง            | ฟาความเย็นใ         | นบ้านและการเ                            | งาณิชย์ขนาดเ    | ລັກ               | 0                | คน                                |                                |                              |                                  |           |       |    |  |  |  |  |  |
|        |                  | 4. ช่างเย็บจัก            | เรอุตสาหกรรม        | เ (ผ้า)                                 |                 |                   | 0                | คน                                |                                |                              |                                  |           |       |    |  |  |  |  |  |
|        |                  |                           |                     | 5. ช่างแต่งผง                           | มบุรุษ (ระดับต่ | íu)               |                  |                                   |                                | คน                           |                                  |           |       |    |  |  |  |  |  |
|        |                  |                           |                     | 6. พนักงานบ                             | ริการในโรงแร    | มและภัตตาคา       | s                |                                   | 1                              | คน                           |                                  |           |       |    |  |  |  |  |  |

เมื่อต้องการแก้ไขข้อมูลนักเรียนเป็นรายบุคคล ให้เลือกคลิกข้อความ "**แก้ไข**์" ในแถบแถวชื่อของนักเรียนคนที่ ต้องการแก้ไข ก็จะปรากฏหน้าจอเหมือนกับหน้าจอการป้อนข้อมูลรายบุคคลในแบบสอบถาม (แบบ ก.) ในครั้งแรก และ แสดงข้อมูลที่เคยบันทึกไว้แล้วให้เห็นในช่องป้อนข้อมูลต่าง ๆ เพื่อให้เราสามารถทำการแก้ไขข้อมูลได้ และเมื่อทำการแก้ไข แล้วก็ให้คลิกที่ปุ่ม "<u>บันทึกข้อมูล</u>" เช่นเดิม ข้อมูลที่แก้ไขล่าสุดก็จะถูกบันทึกลงในระบบ

หากต้องการลบข้อมูลนักเรียนคนใดก็ให้คลิกที่ข้อความ "ลบ" ในแถบแถวชื่อนักเรียนคนนั้น ๆ ได้ทันที

เมื่อโรงเรียนทำการบันทึกข้อมูลนักเรียนรายบุคคลลงในแบบสอบถาม (แบบ ก.) ครบทุกคนแล้ว ในหน้าจอรายการ หลักจะแสดงข้อมูลค่าสถิติการจำแนกประเภทของนักเรียนกลุ่มเป้าหมายในภาพรวมของแต่ละโรงเรียน ซึ่งหน่วยงานต้น สังกัดและโรงเรียน สามารถตรวจสอบและติดตามผลการดำเนินการบันทึกข้อมูลของแต่ละโรงเรียนได้

|   |                                           | โครงการเพิ่มทักษะม         | งดับ ปีงบประมาณ           | * กรุณาบันทึกข้อมูลให้แล้วเสร็จ ภายในวินที่ 1 คุมภาพันธ์ 2664 <u>&lt;กลับ&gt;</u> |                                |                      |                                           |                                        |                         |                        |                  |         |     |   |             |                                                 |
|---|-------------------------------------------|----------------------------|---------------------------|-----------------------------------------------------------------------------------|--------------------------------|----------------------|-------------------------------------------|----------------------------------------|-------------------------|------------------------|------------------|---------|-----|---|-------------|-------------------------------------------------|
|   |                                           | กลุ่มเป้าหมาย คือ          | ไม่ได้เรียนต่อใด ๆ<br>(1) |                                                                                   | ต้องการเรียนต่อ<br>กศน.<br>(2) |                      | สำนวน<br>นร.<br>ไม่ศึกษา<br>ต่อ<br>ในระบบ | สำนวน<br>นร.<br>ศึกษา<br>ต่อ<br>ในระบบ | จำนวน<br>นร.<br>ทั้งหมด | ี่สำนวน<br>นร.<br>Emis |                  |         |     |   |             |                                                 |
|   | สังกัด สพป.แม่ฮ่องสอน เชด ๛ จำนวน 28 แห่ง |                            |                           |                                                                                   |                                |                      |                                           |                                        | ู่ไม่<br>ต้องการ        | ต้องการ<br>เข้าร่วม    | ู่ไม่<br>ต้องการ | (3)     | (4) |   | ปี<br>กศ.63 | ลอบแบบสอบถาม<br>เพื่อพัฒนาระบบ<br>การสำรวจข้อมล |
|   |                                           | ชื่อโรงเรียน               | สังกัด                    | อำเภอ                                                                             |                                | แบบสอบถามสำรวจข้อมูล | ตรวจสอบข้อมูล                             |                                        |                         |                        |                  | (1)+(2) |     |   |             |                                                 |
| 1 | 1058420094                                | บ้านในสอย                  | เมืองแม่ฮ่องสอน           | สพป.มส.ด                                                                          | ] ดอบแแบบสอบถาม                |                      | <u>ตรวจสอบข้อมูล</u>                      | 0                                      | 0                       | 0                      | 0                | 0       | 0   | 0 |             | <u>คลิกตอบ</u>                                  |
| 2 | 1058420098                                | ] [ชุมชนบ้านผาบ่อง         | [เมืองแม่ฮ่องสอน          | สพป.มส.ด                                                                          | ดอบแแบบสอบถาม                  |                      | <u>ตรวจสอบข้อมูล</u>                      | 0                                      | D                       | 0                      | 0                | 0       | 0   | U |             | <u>คลิกตอบ</u>                                  |
| 3 | 1058420087                                | ร่มเกล้าปางตองในโครงการตา: | เมืองแม่ฮ่องสอน           | สพป.มส.ด                                                                          |                                |                      | <u>ตรวจสอบข้อมูล</u>                      | 0                                      | 0                       | 0                      | 0                | U       | 0   | 0 |             | <u>คลิกตอบ</u>                                  |
| 4 | 1058420081                                | ][ชุมชนบ้านหมอกจำแป้       | [เมืองแม่ฮ่องสอน          | สพป.มส.ด                                                                          | ดอบแแบบสอบถาม                  |                      | <u>ตรวจสอบข้อมูล</u>                      | 0                                      | 0                       | 0                      | 0                | 0       | 0   | 0 |             | <u>คลิกตอบ</u>                                  |

สุดท้ายนี้ ขอความกรุณาโรงเรียนทุกแห่ง ช่วยตอบแบบสอบถามเพื่อการพัฒนาระบบการสำรวจข้อมูลตาม โครงการฯ ซึ่งอยู่ในช่องคอลัมน์สุดท้าย โดยคลิกที่ข้อความ "<u>คลิกตอบ</u>" ในแถบแถวชื่อโรงเรียนของตนเอง ซึ่งจะปรากฏ หน้าจอแบบสอบถาม จำนวน ๑๐ ข้อคำถาม (แบบคลิกเลือกตอบ ๙ ข้อ และ ข้อเสนอแนะ ๑ ข้อ)

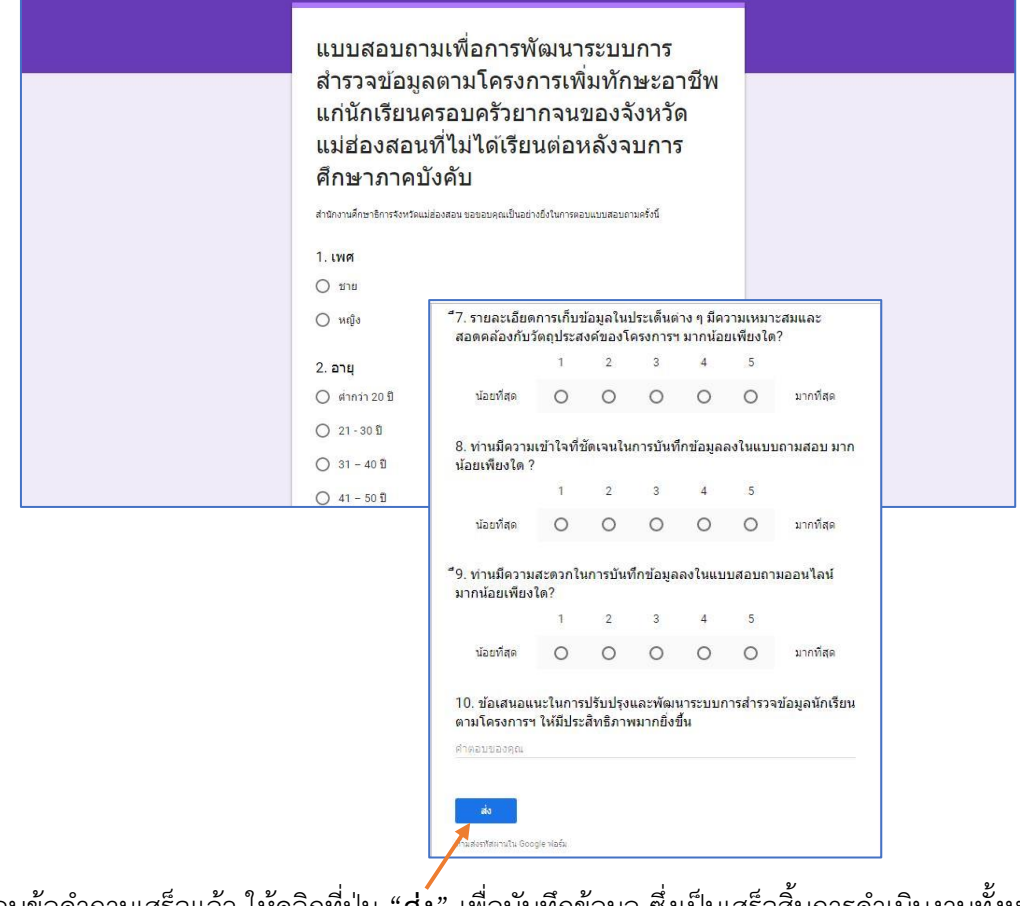

เมื่อตอบข้อคำถามเสร็จแล้ว ให้คลิกที่ปุ่ม "<u>ส่ง</u>์" เพื่อบันทึกข้อมูล ซึ่งเป็นเสร็จสิ้นการดำเนินงานทั้งหมดแล้ว

ขอขอบคุณครับ...